エクステリアVRでは、簡単に視点が動くパースを作成する事ができます。

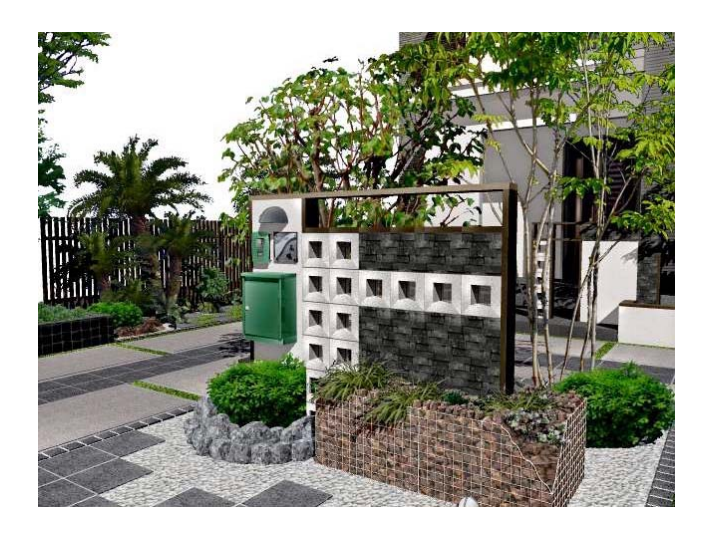

## 1 エクステリアVRとは

エクステリアVRとは・・・ マウスドラッグでパースをクルクルと回し て見ることができるパースを作成する機能 です。

作成したVRはパソコンやタブレットなどの ブラウザで見る事ができ、特殊なソフトを 使用しなくても閲覧することができます。

メールでお施主様にご案内を出して、見て いただくことも可能です。

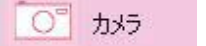

レイヤは「カメラ」

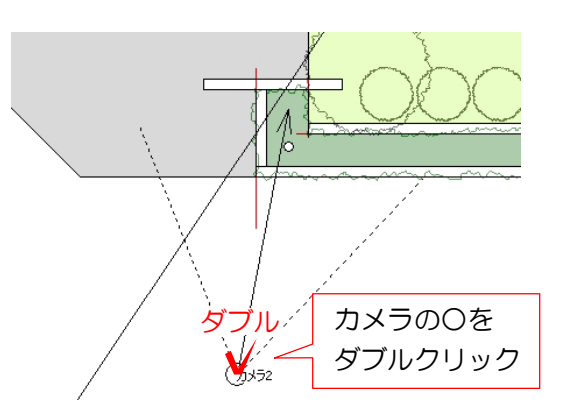

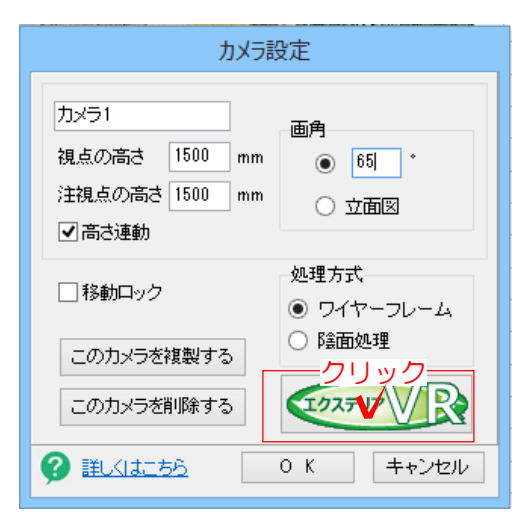

# 2 VRレンダリング作業手順

)矢印の先とカメラの位置を基準にして VRを作成します。eE-Painterでカメ ラのアングルを、平面図で矢印の位置 を調整しておきましょう。

2-1 カメラレイヤで、VRを作成した い視点のカメラのOをダブルクリックし ます。

#### カメラの設定画面が開きます。

2-2 右下の「エクステリアVR」をク リックします。

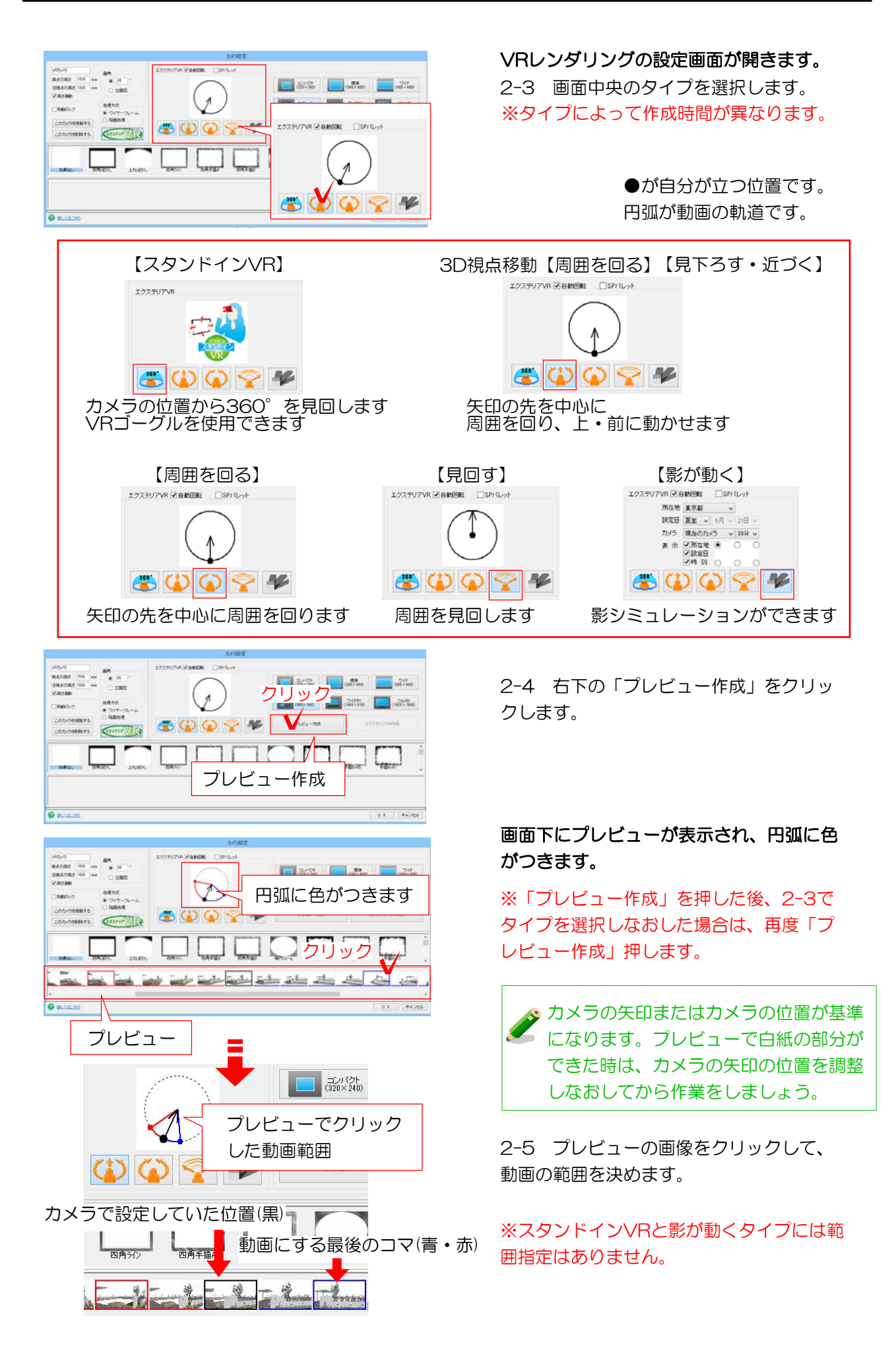

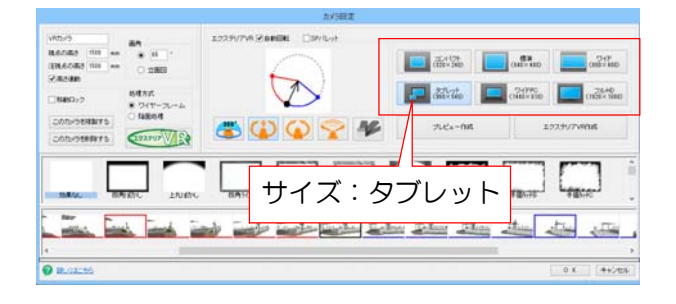

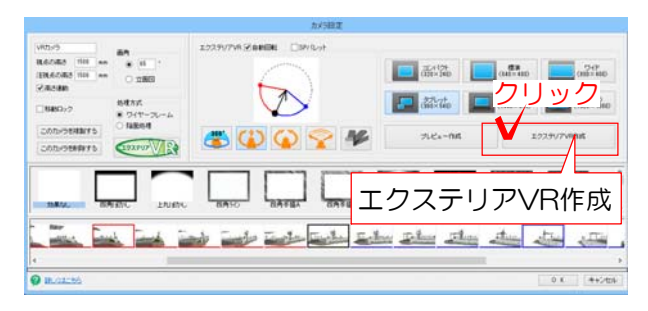

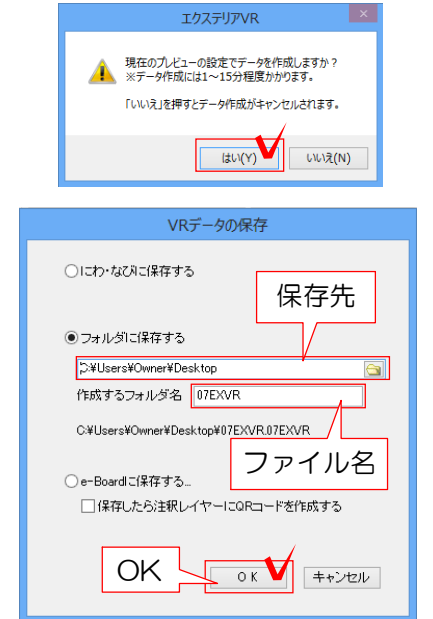

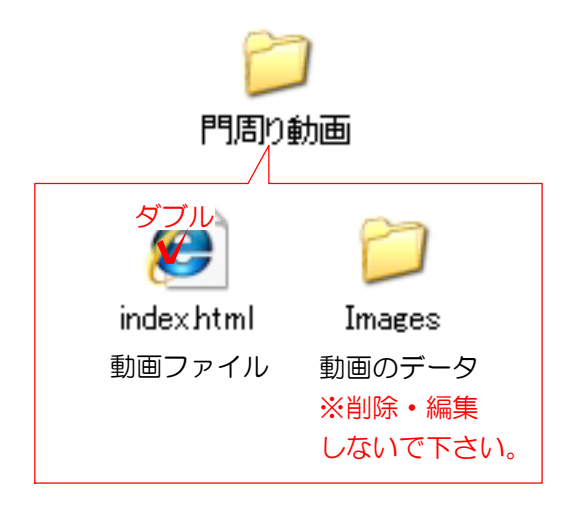

2-6 画面右上のサイズを選択します。

 VRを閲覧する端末によってサイズを 変更します。
 【タブレット】
 →スマートフォン、ipad、タブレット用
 【ワイドPC、フルHD】
 →PC、テレビモニタ用
 サイズが大きくなると作成時間が長く なります。

2-7 画面右の「エクステリアVR作成」を クリックします。

#### 確認画面が表示されます。

2-8 「はい」をクリックします。

2-9 保存先とファイル名を入力して 「OK」をクリックします。

通常は「フォルダに保存する」を選択しま しょう。

「にわ・なびに保存」または「e-Boa rdに保存」を選ぶこともできます。

指定した保存先にフォルダができます。

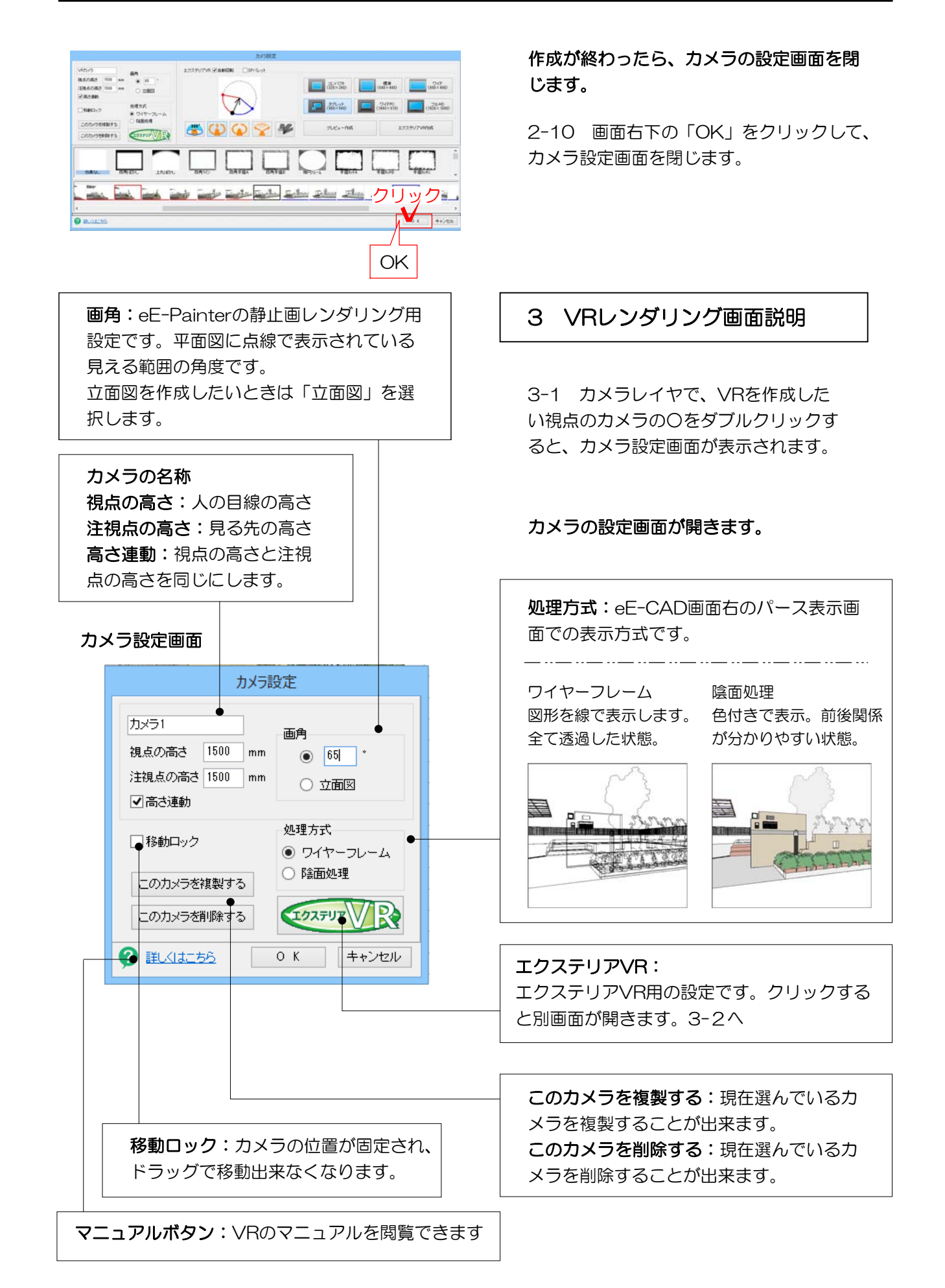

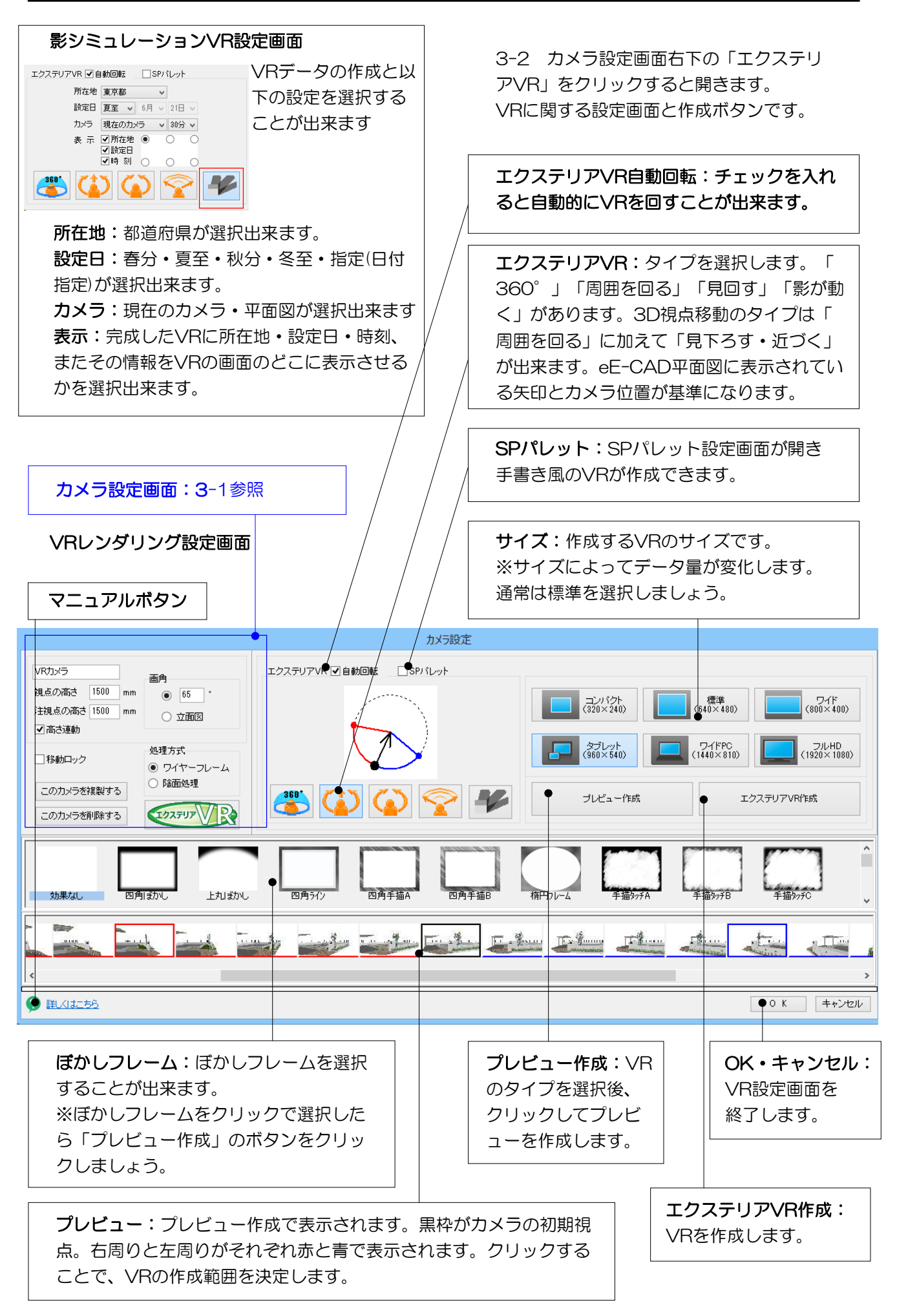

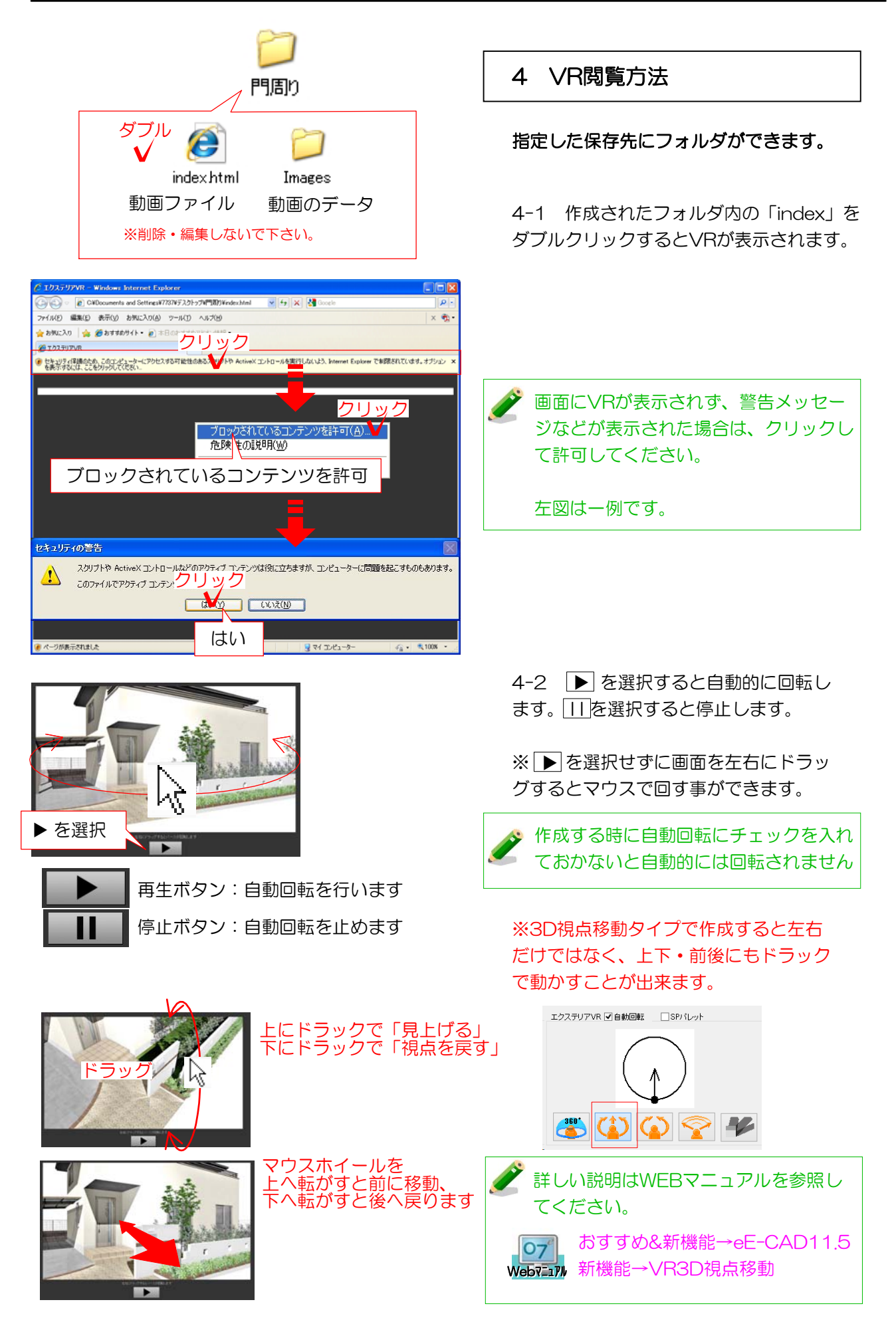

エクステリアVRでは、視点が360°見渡せる動くパースを作成する事ができます。

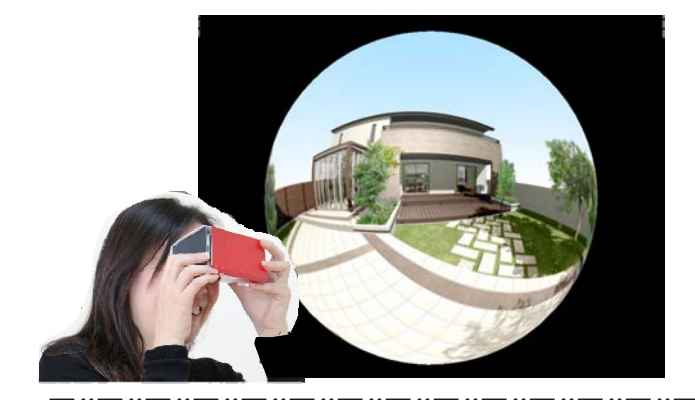

# スタンドインVRとは

360°上下左右ぐるりと見渡すことができ る最新のVRです。さらに専用ゴーグルを使 用すれば自分がその場にいるかのように臨 場感ある映像で体感できます。

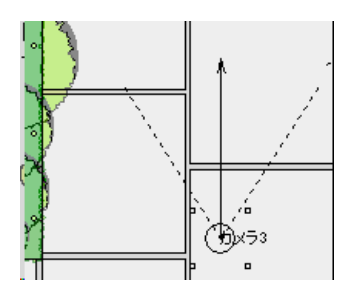

1:カメラを設置してVRの設定を行います。 カメラの位置を中心に周囲を見渡すことがで きます。

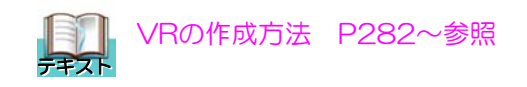

2: VRレンダリングの設定画面で360°VR のタイプを選択します。

3:背景色を設定します。 eE-Painterの背景設定(カラー・背景画像) を元に自動で作成されます。 変更したい場合は色をクリックして設定できま す。(eE-Painterに反映されません)

4:「プレビュー作成」をクリックします。

5: 画面右の「エクステリアVR作成」を クリックします。

確認画面が表示されます。

6:「はい」をクリックします。

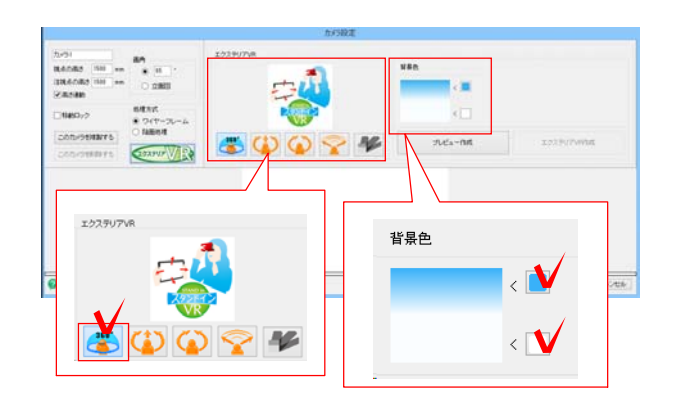

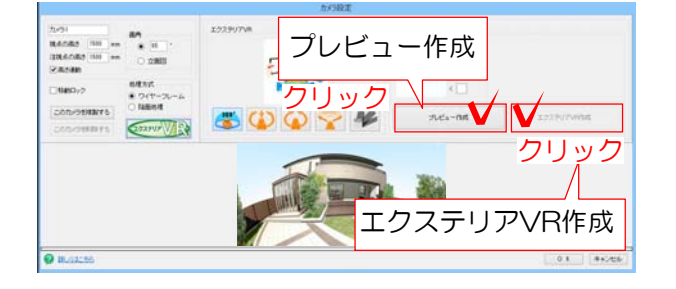

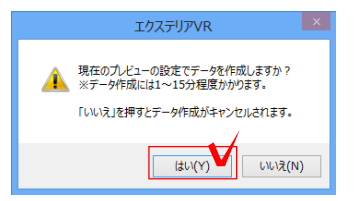

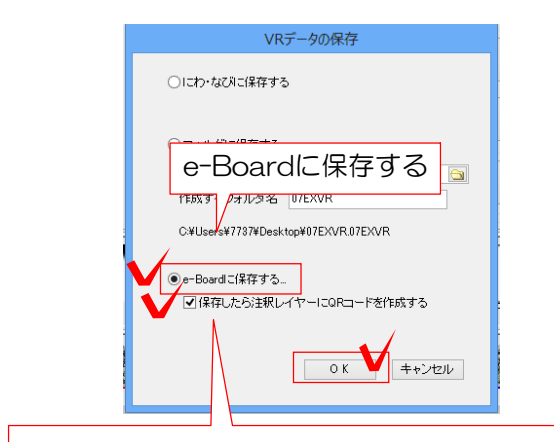

保存したら注釈レイヤーにQRコードを作成する

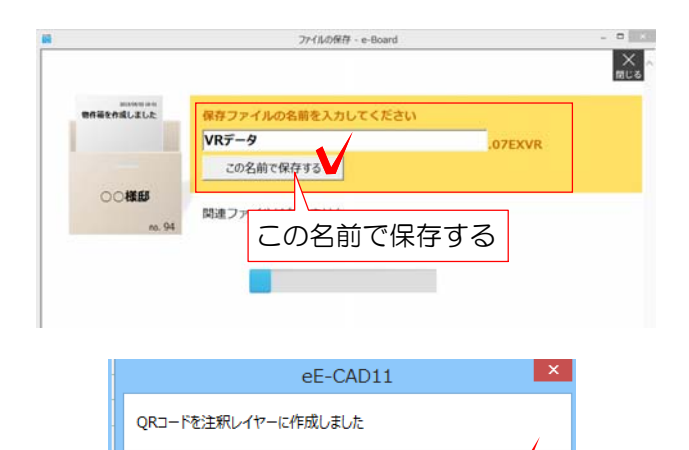

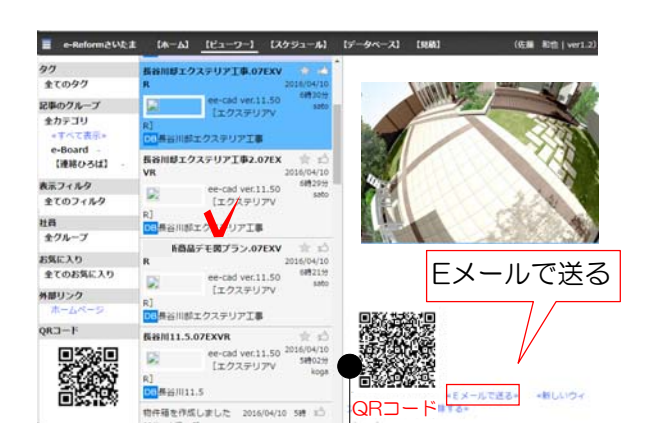

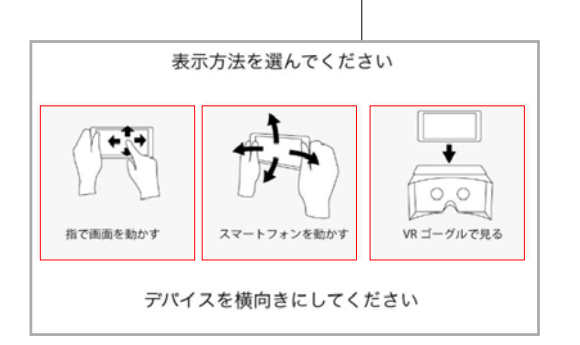

7:「e-Boardに保存する」を選択します。

「にわ・なびに保存する」、「フォルダ に保存する」も選択できます。

「保存したら注釈レイヤーにQRコー ドを作成する」にチェックを入れてお くと注釈のレイヤーにQRコードが配 置されます

### VRの作成が終了すると、e-Boardの保存画 面が表示されます。

8:保存する物件箱を選択し、データ名を入力 後「この名前で保存する」を選択します。

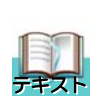

詳しい手順は VRをe-Boardへ送る方法 P292~ 参照して下さい。

## e-Boardへ保存ができると「QRコードを 作成しました」と表示されます。

9:「OK」を選択します。

#### QRコードが注釈のレイヤーに配置されます。

こちらのQRコードをスマートフォンなど で読み取るとスタンドインVRが閲覧でき ます。

※e-Boardでも閲覧でき、そこからQRコ ードを読み取る、メールで送ることも可能 です。

QRコードをスマートフォンの読み取り カメラや専用アプリで読み取った場合は 表示方法の選択画面が表示されます。

指で画面を動かすまたはスマートフォンを動かす またはVRゴーグルで見るをタップします。 VRゴーグルを使うと、自分自身が周囲を見回してそ の場に立っているような臨場感ある映像をみること ができます。 市販のVRゴーグルでも見ることができます。 にわ・なびと07クラウドを活用しましょう。

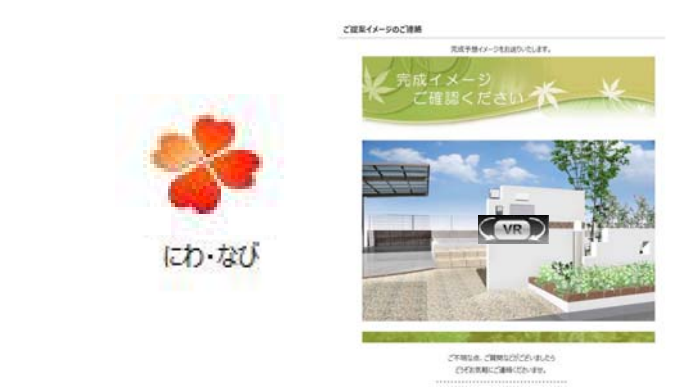

にわ・なびを使用してVRをWeb上で表示 させたり、取引先やお施主様にメール送信 する方法です。にわ・なびを使うとビジュ アルメールを作成・送信することが出来ま す。

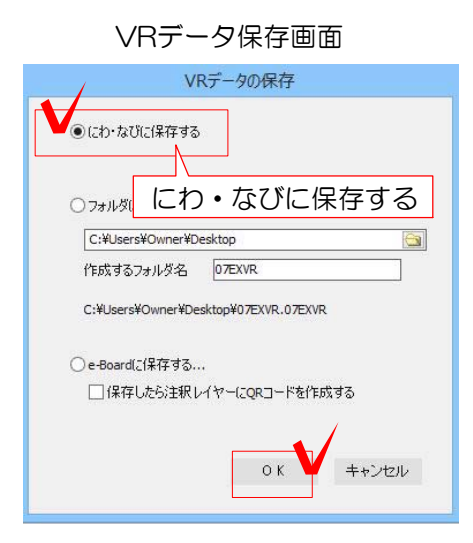

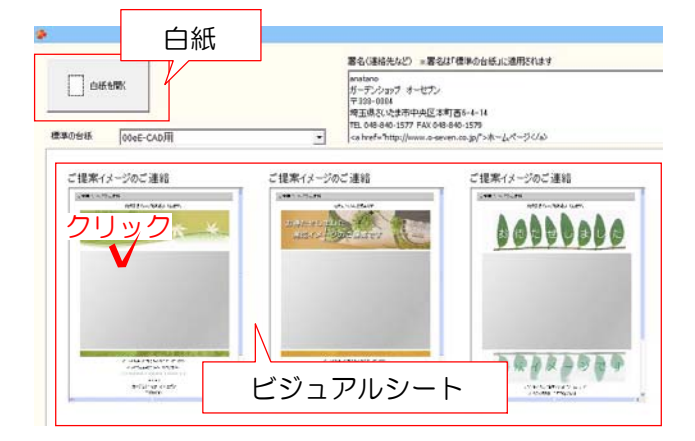

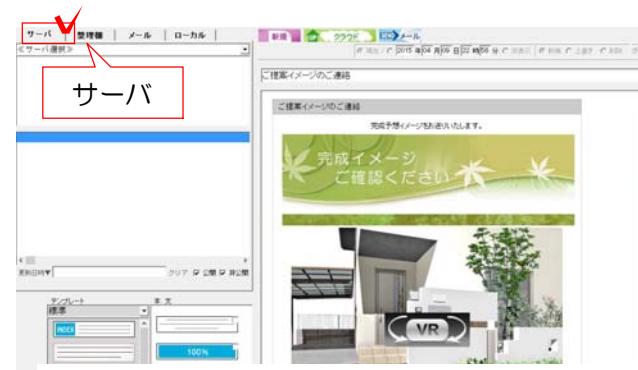

# 1 VRを作成する

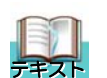

VRの作成方法は P282~参照して下さい。

# 2 にわ・なびへ送る

2-1 保存先を設定する画面で、 「にわ・なびに保存する」を選択します。

にわ・なびが起動します。

2-2 VRを添付したいビジュアルシートを開くか、白紙を開くを選びます。※ここではビジュアルシートを使って説明します。

記事の編集画面が開きます。

2-3 タイトルやコメントの入力をして、 サーバをクリックします。

※にわ・なびのバージョンが最新でないと項 目が選択できない場合があります。アップデ ートで最新の状態に更新してください。

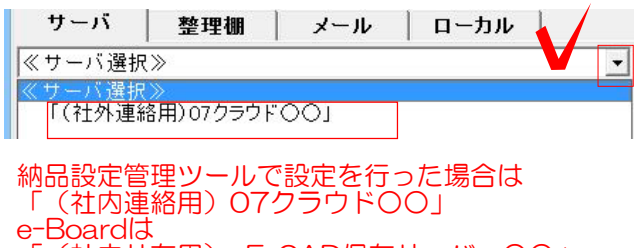

「(社内共有用)eE-CAD保存サーバー〇〇」 と表示されます。※〇〇はサーバーの番号です。

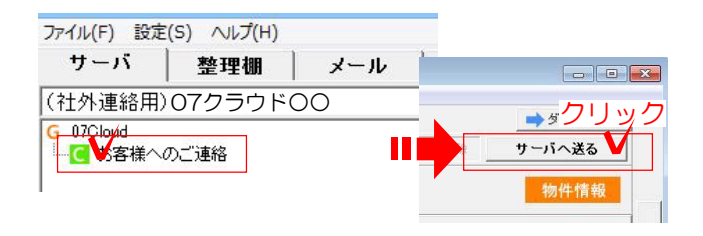

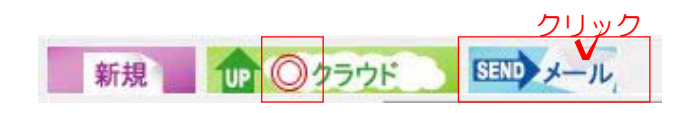

2-4 ≪サーバ選択≫をクリックして、 サーバを選択します。

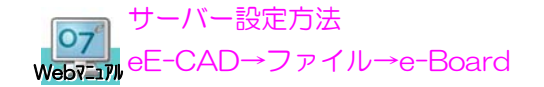

2-5 C をクリックして、画面右の「サ ーバーへ送る」を押します。

クラウドにUPされると<sup>0</sup>のマークが付き ます。

2-6 UPしたVRをメールで送信する場合 は「メール」をクリックします。

| Sharen an                                                                | 5-5.8B                                                                               |              |
|--------------------------------------------------------------------------|--------------------------------------------------------------------------------------|--------------|
| s-6 (M) BE(5)<br>eta<br>RE(0) 796.36<br>RE(0) 796.36<br>redaĝo serenco p | 8855/1年 75.3版  <br>155<br>1-せた設計 長日川-1-せた長日川 causingle served ca.go<br>株<br>現ます タイトル | <u>. 191</u> |
| 宛先アドレス                                                                   | 本 文                                                                                  |              |
| RC 79%.38                                                                | нта, дятуна<br>нтадал наадлягаскима                                                  | 1            |
|                                                                          | - 建築写資 (130g-reach)はす。<br>第工用車の対応です。転車車スペーン及ります。<br>(130g-reach)はす。                  |              |
|                                                                          | At Sign Jack                                                                         | -            |
|                                                                          |                                                                                      |              |

### メール送信画面が開きます。

2-7 送り先のアドレス、本文を入力して
送信します。
※にわなびからメール送信する場合は、メール設定が必要です。

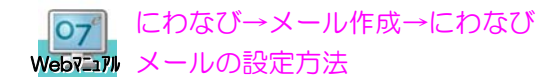

2-8 メールのURLをクリックします。 VRの記事が開きます。

2-9 VR画像をクリックすると動くVRを見る ことが出来ます。

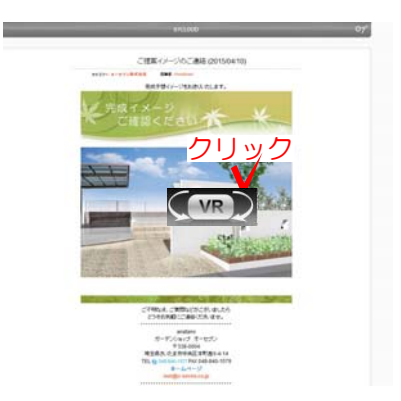

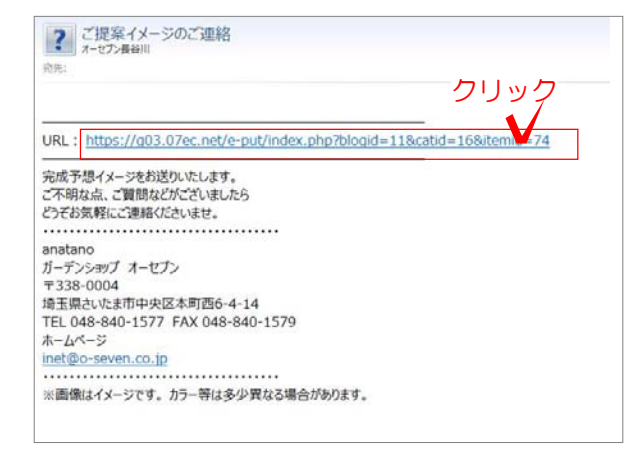

作成したVRデータをe-BoardにUPします。同時にQRコードを作成できます。

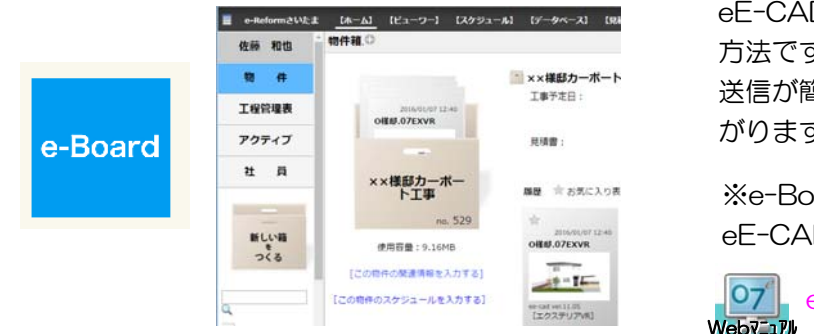

eE-CADとe-Boardを連動させて活用する 方法です。QRコードを作成したり、メール 送信が簡単に出来るのでプレゼンの幅が広 がります。

※e-Boardの設定をしていない場合は、 eE-CADでe-Boardの設定を行って下さい。

●7 eE-CAD→ファイル→e-Board Web7=17ル

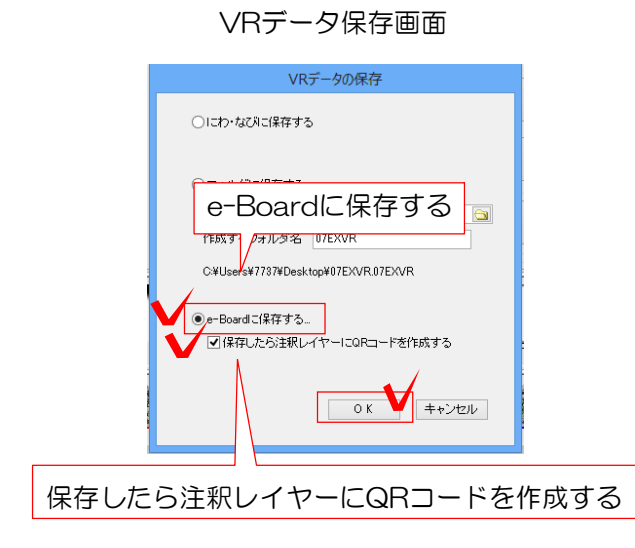

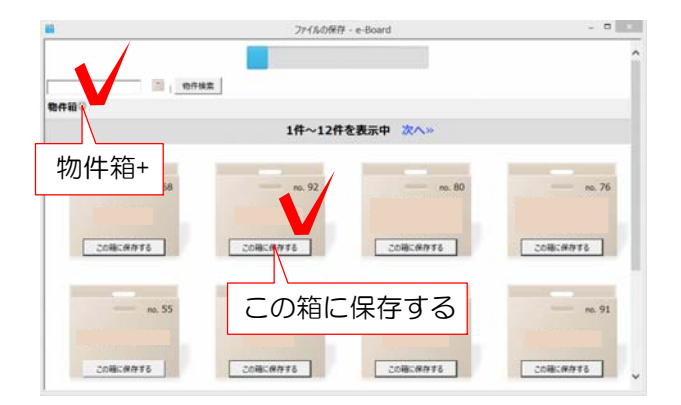

# 1 VRを作成する

17 テキスト

VRの作成方法は P282~参照して下さい。

## 2 e-Boardへ送る

2-1 保存先を設定する画面で、「e-Boardに保存する」を選択します。

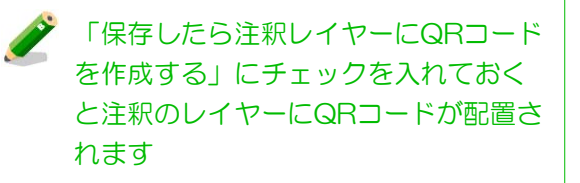

#### e-Boardの画面が表示されます。

2-2 新しく物件箱を作る場合は 物件箱. 

●
をクリックします。

※保存する物件箱が既にある場合は「この 箱に保存する」を選択します

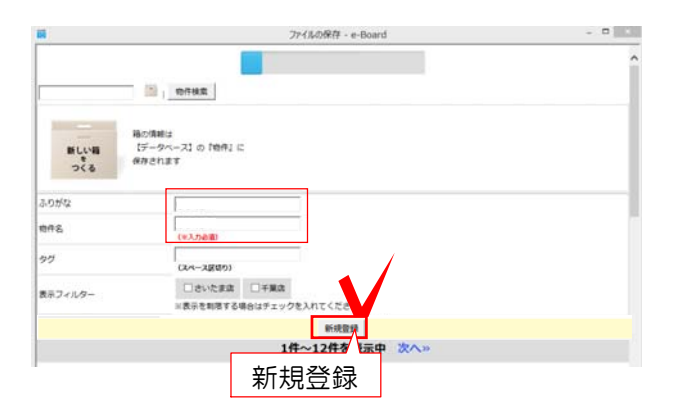

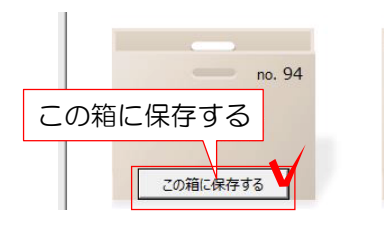

物件箱を新しく作る場合は入力画面が表示 されます。

2-3 ふりがなと物件名を入力し新規登録 を選択します。

#### 物件箱が表示されます。

2-4 物件箱が表示されるので、「この箱 に保存する」を選択します。

2-5 保存するデータ名を入力して、「この名前で保存する」を選択します。

## e-Boardへの保存ができると「QRコードを 作成しました」と表示されます。

2-6 「OK」を選択します。

※2-1の作業で、「保存したら注釈レイヤーにQRコードを作成する」にチェックが入ってないとメッセージは表示されません。

QRコードが注釈のレイヤーに配置されます。

## )QRコードとは?

読み取りカメラや専用アプリで読み取ると アドレスが表示され、簡単にサイトにアク セスすることができます。 e-BoardにUPした画像やVRなども簡単 に見ることができます。

e-Boardの物件箱にもVRデータがUPされ ます。

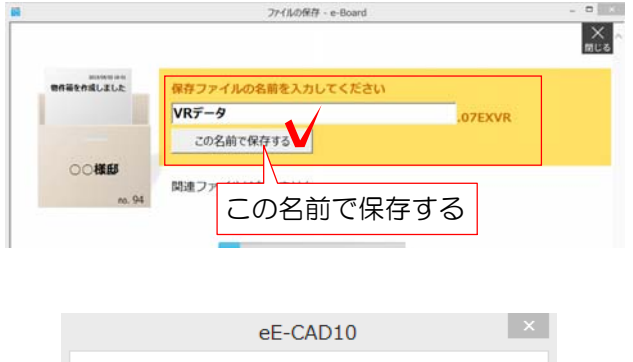

| ee-CADIU            |    |
|---------------------|----|
| QRコードを注釈レイヤーに作成しました |    |
|                     | ок |

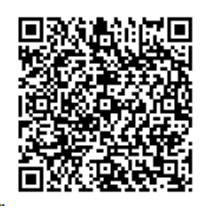

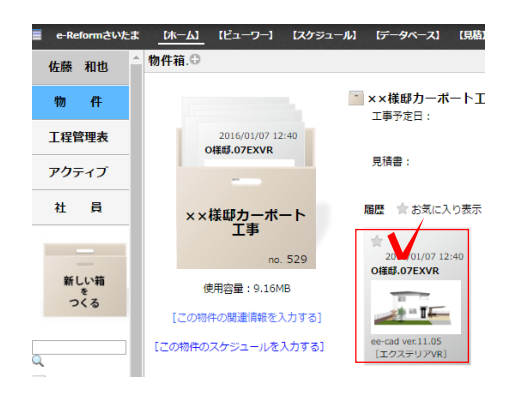

e-Boardに送ったVRデータを07Viewerで確認してみましょう。

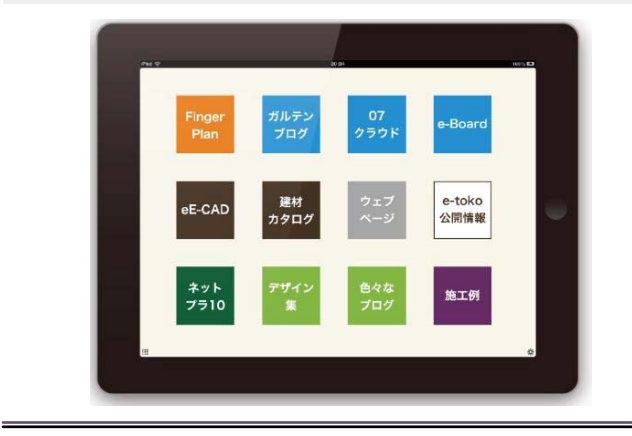

e-Boardに送ったVRデータをO7Viewerで 確認する方法です。

※07Viewerでe-Boardの設定が必要です。 はじめに設定をしましょう。

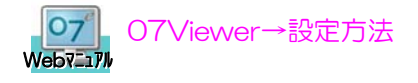

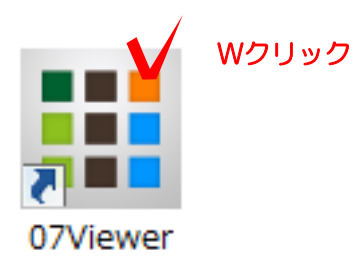

1-1 O7Viewerを起動します。※タブレット端末からはタップすると起動します。

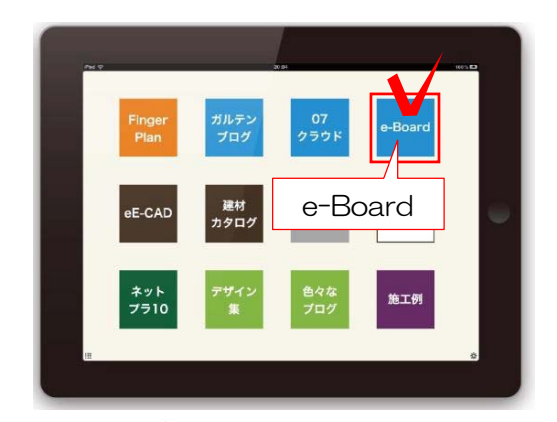

1-2 e-Boardを選択します。

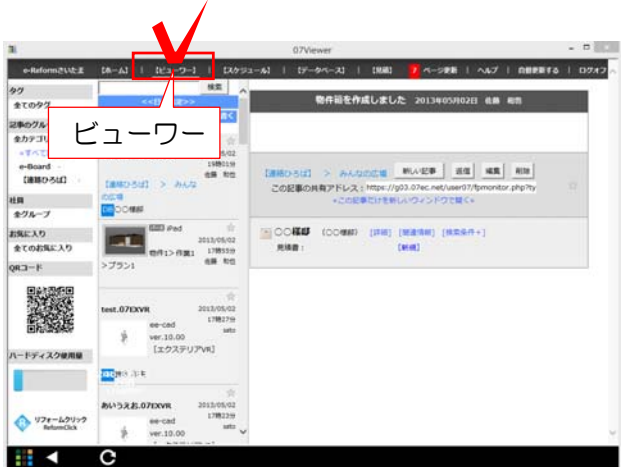

1-3 ビューワーを選択します。

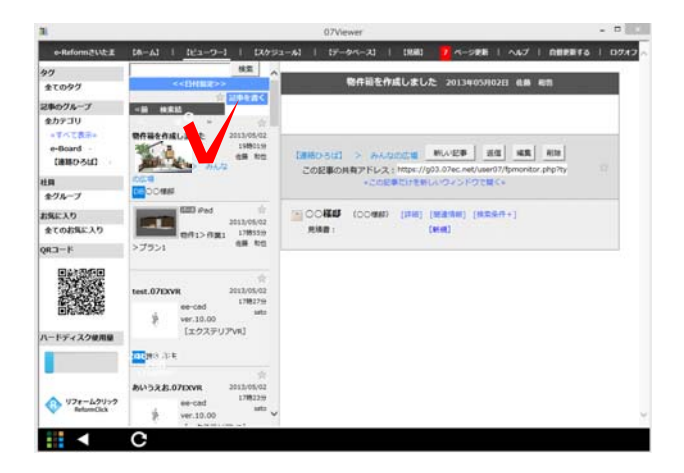

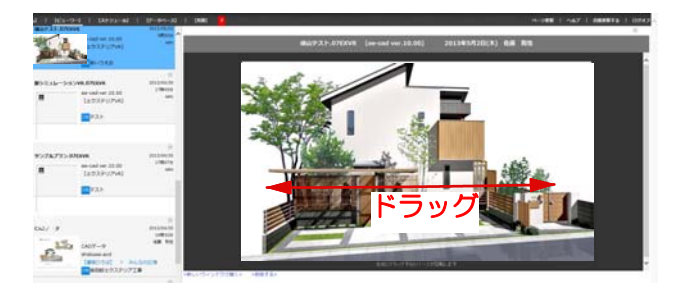

1-4 更新された記事を選択します。

1-5 VRが表示されるので、左右にドラッ グしてイメージパースを確認します。